# cisco.

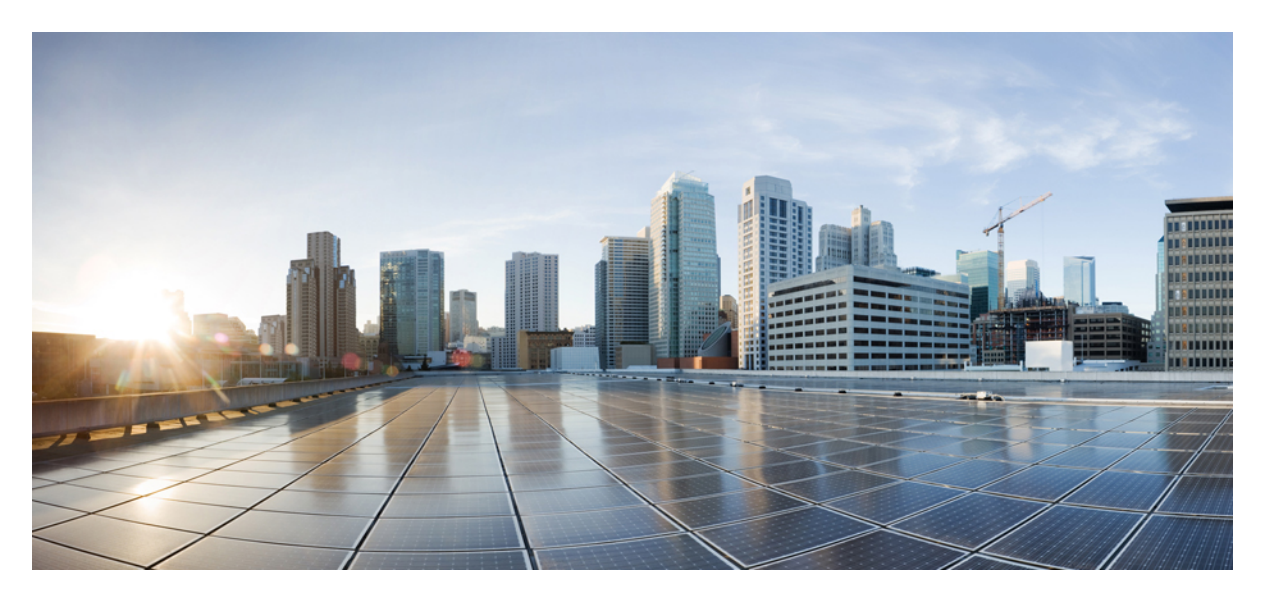

# Microsoft Hyper-V、リリース 5.0 の Cisco HyperFlex アップグ レード ガイド

**初版**:2021年11月10日 最終更新:2022年8月23日

#### シスコシステムズ合同会社

〒107-6227 東京都港区赤坂9-7-1 ミッドタウン・タワー http://www.cisco.com/jp お問い合わせ先:シスココンタクトセンター 0120-092-255 (フリーコール、携帯・PHS含む) 電話受付時間:平日 10:00~12:00、13:00~17:00 http://www.cisco.com/jp/go/contactcenter/ 【注意】シスコ製品をご使用になる前に、安全上の注意(www.cisco.com/jp/go/safety\_warning/)をご確認ください。本書は、米国シスコ発行ド キュメントの参考和訳です。リンク情報につきましては、日本語版掲載時点で、英語版にアップデートがあり、リンク先のページが移動/変更され ている場合がありますことをご了承ください。あくまでも参考和訳となりますので、正式な内容については米国サイトのドキュメントを参照くだ さい。また、契約等の記述については、弊社販売パートナー、または、弊社担当者にご確認ください。

THE SPECIFICATIONS AND INFORMATION REGARDING THE PRODUCTS IN THIS MANUAL ARE SUBJECT TO CHANGE WITHOUT NOTICE. ALL STATEMENTS, INFORMATION, AND RECOMMENDATIONS IN THIS MANUAL ARE BELIEVED TO BE ACCURATE BUT ARE PRESENTED WITHOUT WARRANTY OF ANY KIND, EXPRESS OR IMPLIED. USERS MUST TAKE FULL RESPONSIBILITY FOR THEIR APPLICATION OF ANY PRODUCTS.

THE SOFTWARE LICENSE AND LIMITED WARRANTY FOR THE ACCOMPANYING PRODUCT ARE SET FORTH IN THE INFORMATION PACKET THAT SHIPPED WITH THE PRODUCT AND ARE INCORPORATED HEREIN BY THIS REFERENCE. IF YOU ARE UNABLE TO LOCATE THE SOFTWARE LICENSE OR LIMITED WARRANTY, CONTACT YOUR CISCO REPRESENTATIVE FOR A COPY.

The Cisco implementation of TCP header compression is an adaptation of a program developed by the University of California, Berkeley (UCB) as part of UCB's public domain version of the UNIX operating system. All rights reserved. Copyright © 1981, Regents of the University of California.

NOTWITHSTANDING ANY OTHER WARRANTY HEREIN, ALL DOCUMENT FILES AND SOFTWARE OF THESE SUPPLIERS ARE PROVIDED "AS IS" WITH ALL FAULTS. CISCO AND THE ABOVE-NAMED SUPPLIERS DISCLAIM ALL WARRANTIES, EXPRESSED OR IMPLIED, INCLUDING, WITHOUT LIMITATION, THOSE OF MERCHANTABILITY, FITNESS FOR A PARTICULAR PURPOSE AND NONINFRINGEMENT OR ARISING FROM A COURSE OF DEALING, USAGE, OR TRADE PRACTICE.

IN NO EVENT SHALL CISCO OR ITS SUPPLIERS BE LIABLE FOR ANY INDIRECT, SPECIAL, CONSEQUENTIAL, OR INCIDENTAL DAMAGES, INCLUDING, WITHOUT LIMITATION, LOST PROFITS OR LOSS OR DAMAGE TO DATA ARISING OUT OF THE USE OR INABILITY TO USE THIS MANUAL, EVEN IF CISCO OR ITS SUPPLIERS HAVE BEEN ADVISED OF THE POSSIBILITY OF SUCH DAMAGES.

Any Internet Protocol (IP) addresses and phone numbers used in this document are not intended to be actual addresses and phone numbers. Any examples, command display output, network topology diagrams, and other figures included in the document are shown for illustrative purposes only. Any use of actual IP addresses or phone numbers in illustrative content is unintentional and coincidental.

All printed copies and duplicate soft copies of this document are considered uncontrolled. See the current online version for the latest version.

Cisco has more than 200 offices worldwide. Addresses and phone numbers are listed on the Cisco website at www.cisco.com/go/offices.

The documentation set for this product strives to use bias-free language. For purposes of this documentation set, bias-free is defined as language that does not imply discrimination based on age, disability, gender, racial identity, ethnic identity, sexual orientation, socioeconomic status, and intersectionality. Exceptions may be present in the documentation due to language that is hardcoded in the user interfaces of the product software, language used based on standards documentation, or language that is used by a referenced third-party product.

Cisco and the Cisco logo are trademarks or registered trademarks of Cisco and/or its affiliates in the U.S. and other countries. To view a list of Cisco trademarks, go to this URL: https://www.cisco.com/c/en/us/about/legal/trademarks.html. Third-party trademarks mentioned are the property of their respective owners. The use of the word partner does not imply a partnership relationship between Cisco and any other company. (1721R)

© 2021-2022 Cisco Systems, Inc. All rights reserved.

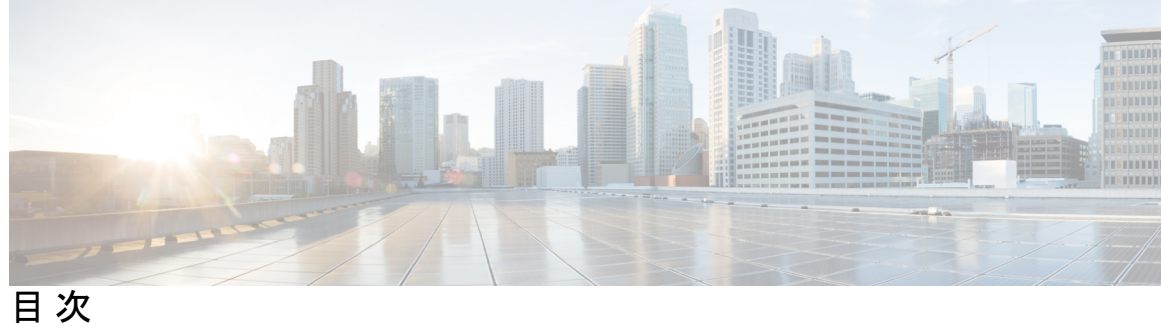

|           | Full Cisco Trademarks with Software License ?                                           |  |
|-----------|-----------------------------------------------------------------------------------------|--|
| <br>はじめに: | <br>はじめに v<br>通信、サービス、偏向のない言語、およびその他の情報 v                                               |  |
| <br>第 1 章 | ——<br>概要 1<br>概要 1                                                                      |  |
| 第2章       | <br>アップグレード前の手順 3                                                                       |  |
|           | アップグレード資格のテスト 3<br>Hypercheck:HyperFlex およびアップグレード前チェック ツール:Hyper-V 4<br>アップグレードの推奨事項 4 |  |
|           | ブートス トラップ プロセス 4                                                                        |  |
| 第3章       | HX Connect を使用した Cisco HX Data Platform のアップグレード 7                                      |  |
|           | HX Connect UI を使用した Cisco HX Data Platform のアップグレード 7                                   |  |
|           | UCS ファームウェアのアップグレード 8                                                                   |  |
| 第 4 章     | <br>トラブルシューティング情報 9                                                                     |  |
|           | トラブルシューティング情報 9                                                                         |  |
| 第5章       |                                                                                         |  |
|           | Windows パッチ更新の適用 11                                                                     |  |

I

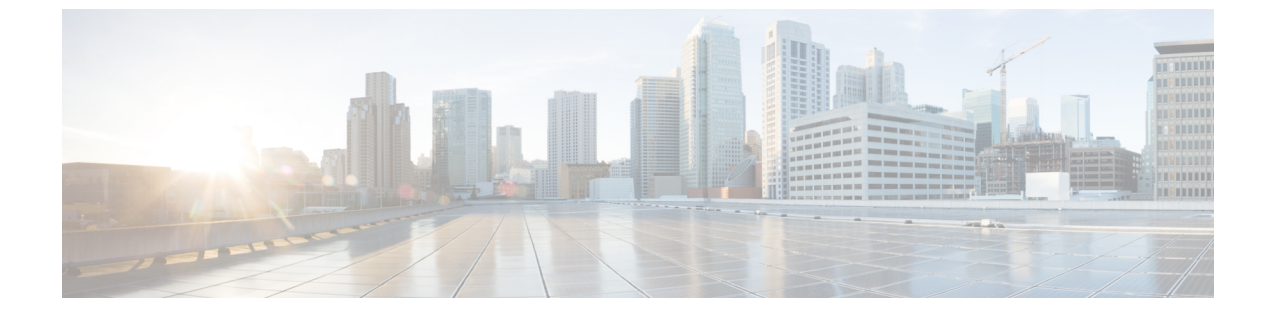

## はじめに

•通信、サービス、偏向のない言語、およびその他の情報 (vページ)

## 通信、サービス、偏向のない言語、およびその他の情報

- シスコからタイムリーな関連情報を受け取るには、Cisco Profile Manager でサインアップ してください。
- •重要な技術によりビジネスに必要な影響を与えるには、シスコサービスにアクセスしてく ださい。
- ・サービスリクエストを送信するには、Cisco Support にアクセスしてください。
- •安全で検証済みのエンタープライズクラスのアプリケーション、製品、ソリューション、 およびサービスを探して参照するには、Cisco Marketplace にアクセスしてください。
- 一般的なネットワーキング、トレーニング、認定関連の出版物を入手するには、Cisco Press にアクセスしてください。
- 特定の製品または製品ファミリの保証情報を探すには、Cisco Warranty Finder にアクセスしてください。

#### マニュアルに関するフィードバック

シスコのテクニカルドキュメントに関するフィードバックを提供するには、それぞれのオンラ インドキュメントの右側のペインにあるフィードバックフォームを使用してください。

#### Cisco バグ検索ツール

Cisco バグ検索ツール(BST)は、シスコ製品とソフトウェアの障害と脆弱性の包括的なリストを管理する Cisco バグ追跡システムへのゲートウェイとして機能する、Web ベースのツールです。BST は、製品とソフトウェアの問題に関する詳細な情報を提供します。

#### 偏向のない言語

この製品のマニュアルセットは、偏向のない言語を使用するように配慮されています。このド キュメントセットでの偏向のない言語とは、年齢、障害、性別、人種的アイデンティティ、民 族的アイデンティティ、性的指向、社会経済的地位、およびインターセクショナリティに基づ く差別を意味しない言語として定義されています。製品ソフトウェアのユーザーインターフェ イスにハードコードされている言語、基準ドキュメントに基づいて使用されている言語、また は参照されているサードパーティ製品で使用されている言語によりドキュメントに例外が存在 する場合があります。

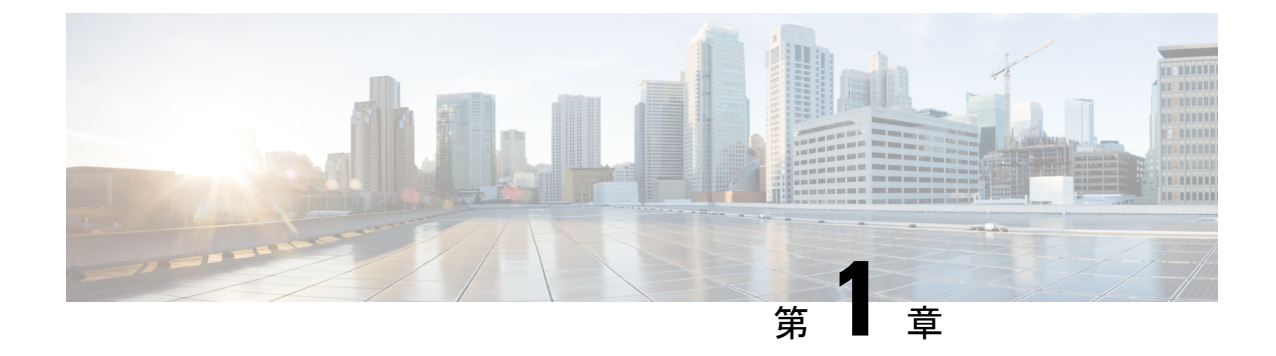

### 概要

#### 概要 (1ページ)

概要

Microsoft Hyper-Vで実行しているクラスタに対する Cisco HX Data Platform アップグレードは、 HX Connect UI で一度に1個のノードが完了します。次の表は、手動による介入が必要ない自動化した手順をまとめています。

| # | 手順                             | 結果                                                                                  |
|---|--------------------------------|-------------------------------------------------------------------------------------|
| 1 | 事前アップグレードの検証                   | ・Windows フェールオーバー クラスタが設定されます。                                                      |
|   |                                | <ul> <li>・すべての非クラスタ VM の電源を切ります。これらの VM は、シャットダウンするか、別のノードに手動で移行されます。</li> </ul>    |
|   |                                | ・HX クラスタは正常です。                                                                      |
|   |                                | Hypercheck: HyperFlex ヘルス & アップグレード前<br>チェック ツール - HyperV の実行<br>・実稼働中の移行が設定されています。 |
| 2 | HX Connect メンテナンス<br>モードを開始します | <ul> <li>クラスタ化された VM の実稼働中の移行をトリガするフェールオーバークラスタノードを一時停止します。</li> </ul>              |
|   |                                | ・コントローラ VM の storfs サービスを停止します。                                                     |
| 3 | アップグレード                        | ・コントローラ VMの storfs パッケージをアップグレー<br>ドします。                                            |
|   |                                | • コントローラ VM を再起動します。                                                                |

| 概要 |
|----|
|----|

| # | 手順                                        | 結果                                                                                                    |
|---|-------------------------------------------|----------------------------------------------------------------------------------------------------|
| 4 | [メンテナンスモードの終了<br>(Exit Maintenance Mode)] | <ul> <li>・コントローラ VM の storfs サービスを開始します。</li> <li>・手順 2 でクラスタ化された VM のフェールバックを<br/>トリガする、フェールオーバークラスタノードを再<br/>開します。</li> </ul> |

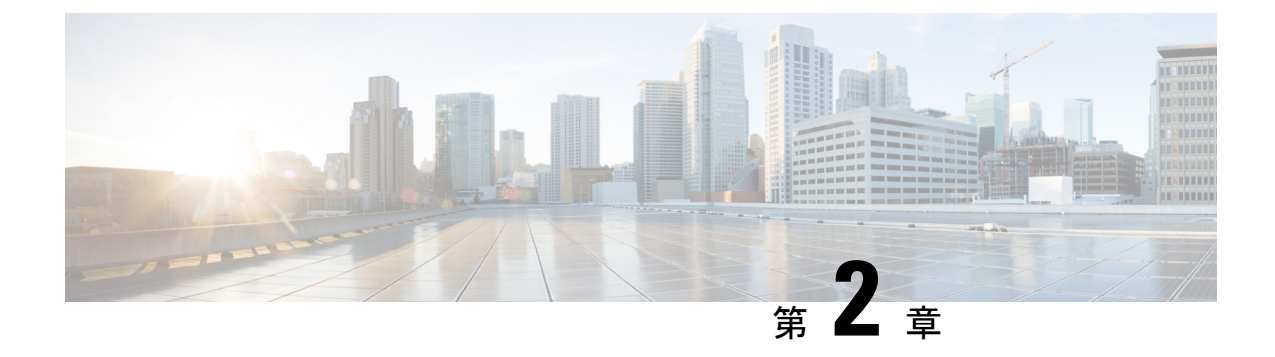

# アップグレード前の手順

- アップグレード資格のテスト (3ページ)
- Hypercheck : HyperFlex およびアップグレード前チェック ツール : Hyper-V (4 ページ)
- •アップグレードの推奨事項(4ページ)
- •ブートストラッププロセス(4ページ)

## アップグレード資格のテスト

Cisco HyperFlex リリース 4.0 (2a) 以降では、[アップグレード (Upgrade)] ページに、最後のクラ スタアップグレード資格テストの結果と、UCS サーバ、HX data platform、および ESXi の最後 のテスト済みバージョンが表示されます。

HyperFlex Data Platform をアップグレードする前に、[Upgrade (アップグレード)] ページのアッ プグレード資格テストを実行して、アップグレードのクラスタの準備状況とインフラストラク チャの互換性を検証します。

アップグレード資格テストを実行するには、次の手順に従います。

- **1.** [アップグレード (Upgrade)] > [アップグレード資格のテスト (Test upgrade 適格性)] を選択 します。
- **2.** HyperFlex Data Platformのアップグレード資格をテストするには、[HX Data platform] チェッ クボックスをオンにします。

アップグレードの前に検証する必要がある Cisco HyperFlex Data Platform アップグレードバンドルをアップロードします。

**3.** [検証(Validate)] をクリックします。

アップグレード資格テストの進行状況が表示されます。

# Hypercheck:HyperFlexおよびアップグレード前チェック ツール:Hyper-V

Hypercheck: Hyperflex ヘルス&アップグレード前チェックツール: HyperVは、アップグレード前にクラスタが正常であることを確認するために設計された、健全性およびアップグレード前の自動チェックです。この健全性チェックを実行するだけでなく、正常でないと判明したすべてのクラスタに対して修正措置を講じることが必要です。続行する前に、Hypercheck 健全性チェックによって報告されたすべての問題を修正します。

Hypercheck: Hyperflex  $\sim \nu z \& T \neg z \phi \nu - k inf f x \neg y \phi \nu - \nu$ : HyperV (HyperFlex バー ジョン 3.5 以降) https://www.cisco.com/c/en/us/support/docs/hyperconverged-infrastructure/ hyperflex-hx-data-platform/216027-hypercheck-hyperflex-health-pre-upgr.html

#### アップグレードの推奨事項

サポートされたリリースのアップグレードについては、『HXデータプラットフォームソフト ウェア推奨リリース バージョン: Cisco HyperFlex HX シリーズ システム』を参照してくださ い。

サポートされなくなったリリースからアップグレードする場合は、『Cisco HyperFlex Systems Upgrade Guide for Unsupported Cisco HX Releases』を参照してください。

### ブートス トラップ プロセス

ブートストラッププロセスを使用すると、Cisco HX Data Platform をアップグレードできます。

C-

**重要 HXDP** リリース 3.0(1x) から 3.5(1a) 以降にアップグレードする場合、この手順が必要で す。

- ステップ1 root 権限を使用して SSH でクラスタ管理 IP アドレスに接続します。
- ステップ2 最新の HX Data Platform アップグレード バンドルを、コントローラ VM の /tmp ディレクトリに転送しま す。お使いのオペレーティング システムに応じて、SCP を直接使用するか、WinSCP や MobaXterm などの サードパーティ ツールをダウンロードすることができます。
- **ステップ3** コントローラ VM シェルから、/tmp ディレクトリに変更します。

注意 /tmp 以外のフォルダを使用しないでください。また、サブフォルダを作成しないでください。

ステップ4 tar -zxvf <storfs package name>.tgz を使用してパッケージの圧縮を解除します。

tar -zxvf storfs-packages-3.0.1a-26263.tgz

これにより、すべてのファイルが /tmp フォルダのルートに解凍されて抽出されます。

**ステップ5** cluster-bootstrap.sh スクリプトを呼び出して、アップグレード用のパッケージをブートストラップします。 次のコマンドを実行します。

~ #./cluster-bootstrap.sh

**重要** システム管理サービスが再開されてブートストラップ プロセスが完了するまで待ちます。

**ステップ6** クラスタ管理 IP コントローラ VM からログアウトします。

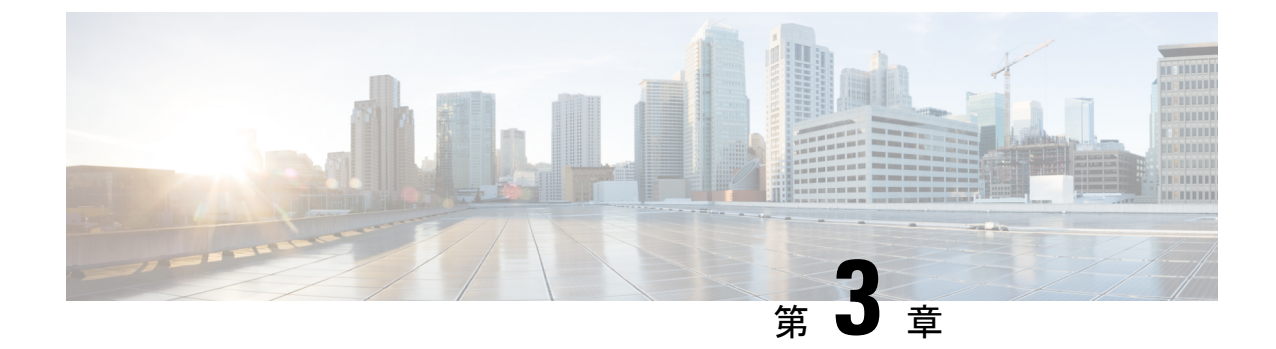

# HX Connect を使用した Cisco HX Data Platform のアップグレード

• HX Connect UI を使用した Cisco HX Data Platform のアップグレード (7ページ)

• UCS ファームウェアのアップグレード (8 ページ)

# HX Connect UI を使用した Cisco HX Data Platform のアップ グレード

ステップ1 HX Connect にログインします。

- a) ブラウザで、HX ストレージ クラスタ管理 IP アドレスを入力します。 https://<storage-cluster-management-ip> に移動します。
- b) 管理者ユーザのユーザ名とパスワードを入力します。
- c) [Login] をクリックします。

ステップ2 [アップグレードタイプの選択]ページでは、[HX Data Platform]のチェックボックスを選択します。

| C 🛕 Not secure   Mijos/Juci77top.eng.ston/sor.com/#/dusten/T/Jupgrade/hype=UNRADAWN |                     |           |        |
|-------------------------------------------------------------------------------------|---------------------|-----------|--------|
| = the HyperFlex Connect                                                             | ucs771smb           | ©   ⊙   ⊙ | 2      |
| ② Dashboard                                                                         | Select Upgrade Type | Progress  |        |
| MONITOR                                                                             | HX Data Platform    |           |        |
| ANALYZE                                                                             |                     | Upgrade   |        |
| WANAGE                                                                              |                     |           |        |
| Datastores                                                                          |                     |           |        |
| T Upgrade                                                                           |                     |           | arece. |

**ステップ3** [HX ファイルをここにドラッグするかクリックして参照する(Drag the HX file here or click to browse)] エリアで、「Download Software - HyperFlex HX Data Platform」から、前の release.tgz パッケージ ファイル で既存のクラスタをアップグレードするため、最新の Cisco HyperFlex Data Platform Upgrade Bundle をアッ プロードします。

次に例を示します。

storfs-packages-4.0.2c-35590.tgz

| = 🚓 Hyperflex Connect | ucs771smb                                | \$\$ 0 0 £         |
|-----------------------|------------------------------------------|--------------------|
| O Bashboard           | Select Upgrade Type                      | Progress           |
| DNITOR                |                                          |                    |
| Events                | In the address                           |                    |
| Activity              |                                          |                    |
| MALY28                | Drag the HX file here or click to browse |                    |
| Performance           |                                          |                    |
| NAGE                  | Comencions NiA. Comencionant desails     | Bundle version N/A |
| System Information    | > Oncore                                 |                    |
| 3 Datastores          |                                          |                    |
| P Upprade             |                                          | Upgrade            |
|                       |                                          |                    |
|                       |                                          |                    |

- ステップ4 [Upgrade] をクリックします。
- ステップ5 [アップグレードの進行状況(Upgrade Progress)]ページの[検証画面(Validation Screen)]に、実行中の 検査の進行状況が表示されます。検証エラーがある場合は修正します。アップグレードが完了したことを 確認します。
  - (注) HX 5.0(1b)時点で、アップグレードステータスが表示され、アップグレードされたバージョン (アップグレードで選択された各コンポーネントのソースバージョンとターゲットバージョン) とともに最後のアップグレードの結果が示されます。成功した場合にのみ、このステータスを閉 じることができます。最後のアップグレードが失敗した場合は、問題を修正する必要があります。 このバナーは、アップグレードを修正するためのアクションを実行するためのリマインダです。

### UCS ファームウェアのアップグレード

Cisco HX データ プラットフォームを正常にアップグレードしたら、推奨される UCS ファーム ウェアに応じてUCS ホストファームウェアポリシーを変更します。詳細については、HyperFlex リリース ノートを参照してください。

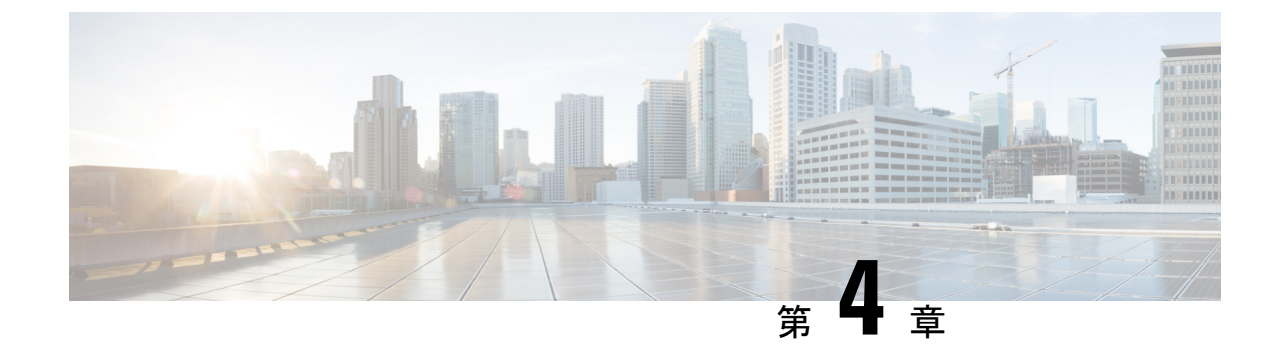

# トラブルシューティング情報

トラブルシューティング情報(9ページ)

# トラブルシューティング情報

| 症状                                                                                                    | 解決策                                                                                                    |
|----------------------------------------------------------------------------------------------------|----------------------------------------------------------------------------------------------------|
| 非クラスタ VM が HX メンテナンス モードの<br>HYPER-Vホストで実行されている場合、検証<br>が失敗します。                                             | 非クラスタ VM の電源をオフにするか、別の<br>ノードに手動で移行します。                                                                                              |
| VM ライブ移行は、フェールオーバー クラス<br>タノードを一時停止中に失敗する可能性があ<br>ります。                                                      | これは、フェールオーバー クラスタ内のノー<br>ド間の、Windows ホストまたはネットワーク<br>障害のリソースに関連するいくつかの基本的<br>な問題のため発生します。                                            |
|                                                                                                    | この問題をデバッグするフェールオーバー ク<br>ラスタ イベントログを確認します。                                                                                           |
|                                                                                                    | これらの問題が解決した後、HXメンテナンス<br>モードでノードを再度配置します。                                                                                            |
| クラスタが rf=2+strict アクセス ポリシーを<br>使用して設定されている場合、クラスタの復<br>元状態は警告状態のままになり、復元状態が<br>原因でオンライン アップグレードが失敗しま<br>す。 | アップグレードする前に strict モードを寛容<br>モードに一時的にに変更し、アップグレード<br>が完了したら、次のように戻します。<br>sysmtoolns clustercmd accesspolicy<br>accesspolicy=lenient |

| 症状                                                                                                    | 解決策                                                                                                    |
|----------------------------------------------------------------------------------------------------|----------------------------------------------------------------------------------------------------|
| UCS をアップグレードするオプションが HX<br>Connect に表示されない                                                                                                    | すべてのバックエンド サービスが稼働してい<br>ることを確認します。                                                                                                    |
|                                                                                                    | <ol> <li>StNodeMgr が Hyper-V クラスタで実行されていることを確認します。</li> </ol>                                                                                                    |
|                                                                                                    | <ol> <li>stUpgradeSvc が Hyper-V クラスタ上で実行<br/>されていることを確認します。</li> </ol>                                                                                                    |
|                                                                                                    | <ol> <li>いずれかのサービスが停止している場合<br/>は、<service-name> を実行して開始しま<br/>す。<service-name> は stNodeMgr または<br/>stMgr または Stmgr Esvc です。</service-name></service-name></li> </ol>                                                                                                    |
| UCSサーバファームウェアのアップグレード<br>中に、フェールオーバクラスタ(FOC)の一部<br>ではないノードが使用されている場合は、<br>[Pause HyperV Host: Suspend-ClusterNode<br>-Drain] でアップグレードが失敗します。ノード「FOC | 障害が発生した WFC として表示されている<br>ノードから FOC の1つを削除し、実行中のド<br>ライブにクラスタのすべてのノードが含まれ<br>ていることを確認します。                                                                                                    |
| にノードがありません」が一時停止中にエラーが<br>発生しました。                                                                                                    | あらゆるノートのすべての Stetlym で次の手順<br>を実行します。                                                                                                    |
|                                                                                                    | Run                                                                                                    |
|                                                                                                    | 1) /bin/hxdpservices stop                                                                                                    |
|                                                                                                    | 2) /bin/hxdpservices start                                                                                                    |
|                                                                                                    | Wait for 5 minutes                                                                                                    |
|                                                                                                    | Start UCS Server Firmware upgrade again                                                                                                    |
| Hyper-Vセットアップで失敗した後でも、アッ<br>プグレードプロセスはすでに進行中です。                                                                                                    | Fetching upgrade status from ZK("i32":1)                                                                                                    |
|                                                                                                    | <pre>[zk: localhost:2181(CONNECTED) 0] get<br/>/hxUpgrade/clusterUpgradeStatus<br/>/2802157519622062146:7345585794604318257<br/>{"1":{"rec":{"1":{"str":"2802157519622062146:<br/>7345585794604318257"},<br/>"2":{"i32":4},"3":{"str":"ucs1796smb"}},<br/>"2":{"i32":1},"4":<br/>{"str":"5.0.2a-41393"}}</pre>          |
|                                                                                                    | Updating upgrade status in ZK. ("i32":0)                                                                                                    |
|                                                                                                    | <pre>[zk: localhost:2181(CONNECTED) 3]<br/>set /hxUpgrade/clusterUpgradeStatus/<br/>2802157519622062146:<br/>7345585794604318257 '{"1":{"rec":<br/>{"1":{"str":"2802157519622062146:7<br/>345585794604318257"},<br/>"2":{"i32":4},"3":{"str":"ucs1796smb"}},"<br/>2":{"i32":0},"4":<br/>{"str":"5.0.2a-41393"}}'-</pre> |

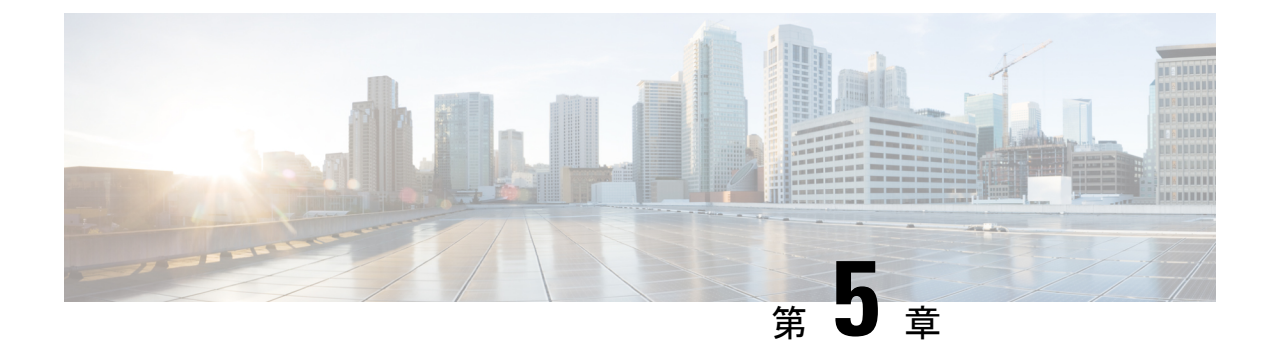

### Windows パッチの適用

• Windows パッチ更新の適用 (11 ページ)

### Windows パッチ更新の適用

Windows Service Pack 更新を Hyper-V Server で一度に完了して、HyperFlex クラスタが停止しな いようにする必要があります。同時に複数の HYPER-V ホストを起動すると、関連するコント ローラ VM がオフラインになり、5 個以上のノードを持つ HyperFlex クラスタは、2 個のコン トローラのみ同時にオフラインになることを許容できます。

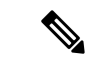

(注) 3または4つのノードで構成されたクラスタは、一度に1個のノードのみがダウンすることを許容できます。

クラスタ ヘルス チェックを含む Windows Service Pack を更新するためには、次の手順を実行 します。

- ステップ1 コントローラ VM にログインし、クラスタが正常な状態であることを確認します。復元力の状態とノー ド障害許容数の行を確認します。ノード障害の数が HX クラスタで許容されるか確認します。
- ステップ2 hxcli cluster info コマンドを実行します。

#### Sample Output:

```
Cluster Name : SUP61-SMB

Cluster UUID : 3789536550516014784:5974749742096294602

Cluster State : ONLINE

Cluster Access Policy : Lenient

Space Status : NORMAL

Raw Capacity : 92.4 TB

Total Capacity : 30.8 TB

Used Capacity : 269.8 GB

Free Capacity : 30.5 TB

Compression Savings : 82.61%

Deduplication Savings : 0.00%

Total Savings : 82.61%

# of Nodes Configured : 4

# of Nodes Online : 4

Data IP Address : SUP61-CIP.hx.local
```

```
Resiliency Health : HEALTHY
Policy Compliance : COMPLIANT
Data Replication Factor : 2 Copies
# of node failures tolerable : 1
# of persistent device failures tolerable : 2
# of cache device failures tolerable : 2
Zone Type : Unknown
All Flash : No
```

- ステップ3 更新する HYPER-V ホストを選択します。
- **ステップ4** HyperFlex Admin サービス アカウントで **HX Connect** にログインします。
- ステップ5 [システム情報]>[ノード]に移動します。
- ステップ6 更新する HYPER-V ホストをクリックします。ホスト エントリは、水色で強調表示されています。
- ステップ7 [ノード] タブで、[HX メンテナンス モードを開始する] をクリックします。

```
×
```

**ステップ8** HX メンテナンス モード画面に、メンテナンス モード操作のアラートが表示されます。

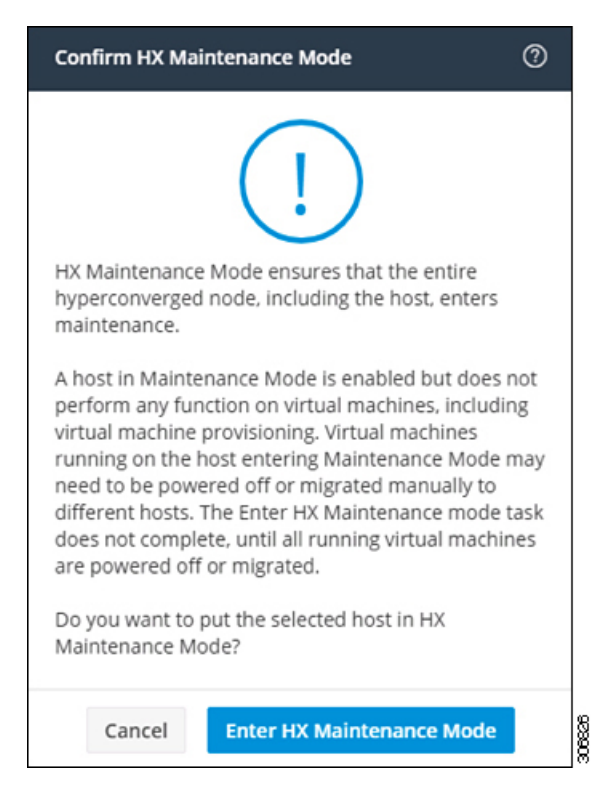

- ステップ9 Failover Cluster Manager では、[ロール] 画面でコントローラ VM (StCtlVM) を除く、選択した HYPER-V ホストからすべての VM が移行されていることを確認します。コントローラ VM を再割り当てすること はできません。
- ステップ10 選択した HYPER-V ホストの Window Update を実行します。
- ステップ11 再起動して HX Connect でソフトウェア更新が完了した後、[システム情報]>[ノード] で、更新された HYPER-V ホストを選択し、[HX メンテナンス モードの終了] をクリックします。

- **ステップ12** コントローラ VM にログインし、hxcli cluster info check コマンドを使用して、クラスタが正常な状態であり、手順1のノード障害と同じ数を許容できることを確認します。
  - (注) この操作は、クラスタが正常な状態に戻るのに数分かかります。
- **ステップ13** クラスタが正常な状態になり 手順 *1* のノード障害数と同じ数を許容できたら、HYPER-V のすべてのホ ストが更新されるまで 手順 *2 - 12* を繰り返します。

I

翻訳について

このドキュメントは、米国シスコ発行ドキュメントの参考和訳です。リンク情報につきましては 、日本語版掲載時点で、英語版にアップデートがあり、リンク先のページが移動/変更されている 場合がありますことをご了承ください。あくまでも参考和訳となりますので、正式な内容につい ては米国サイトのドキュメントを参照ください。